## 办公软件模板用法与文档美化技巧

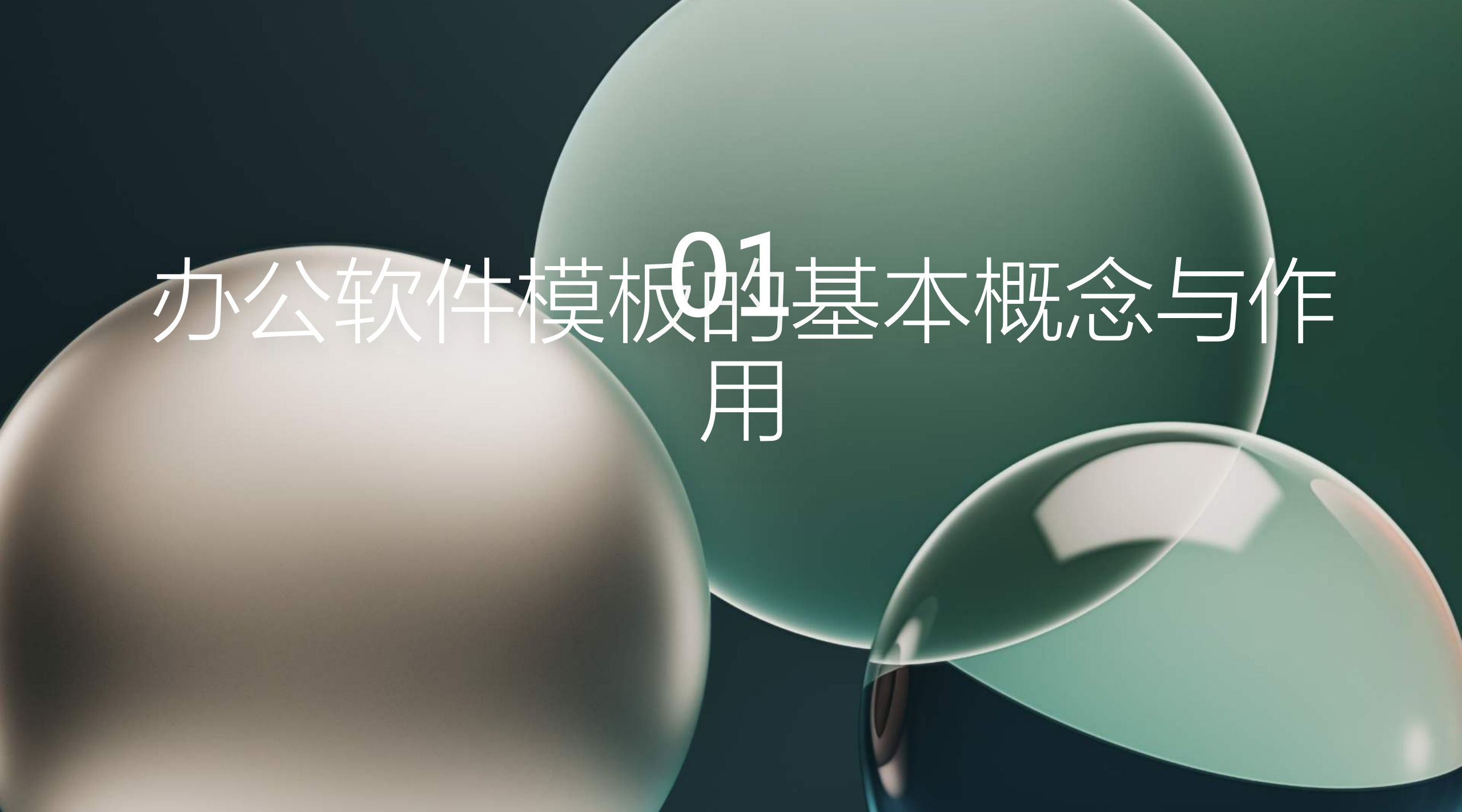

## 办公软件模板的定义及种类

- **定义**:指在办公软件中,为特定用途设计的预制文档格式,用户 可在此基础上进行修改
  - 方便快捷
  - 节省时间
  - 一致性高
- 种类:根据用途和设计风格的不同,可分为以下几类
  - **商务报告类**:用于撰写市场调查、分析报告等
  - 工作总结类:用于记录项目进度、成果总结等
  - **宣传策划类**:用于制作海报、宣传册等
  - **简历求职类**:用于制作个人简历、求职信等
  - 教育培训类:用于制作教学课件、课程安排等

## 办公软件模板在日常工作中的应用场景

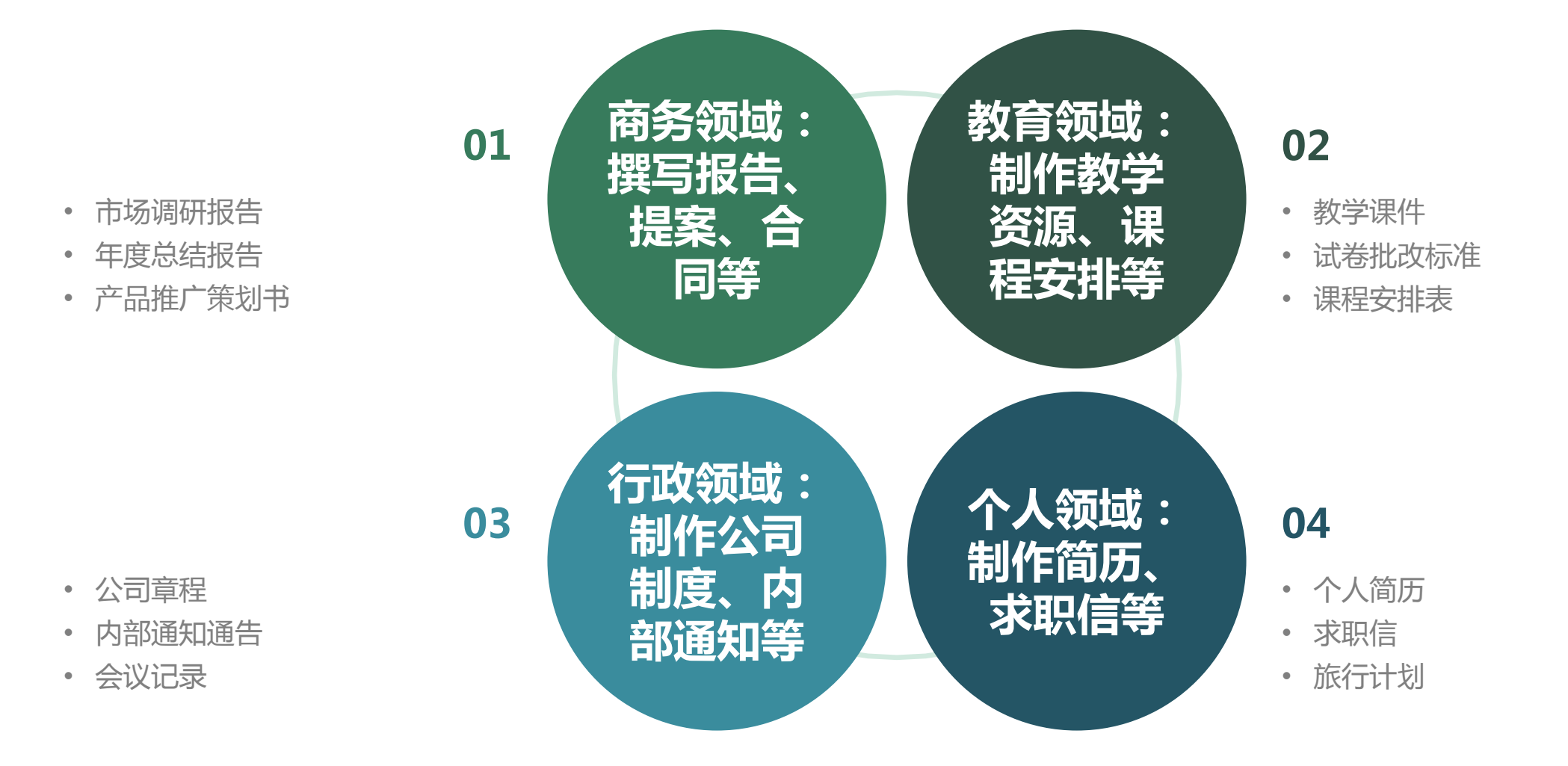

## 使用办公软件模板的优势与不足

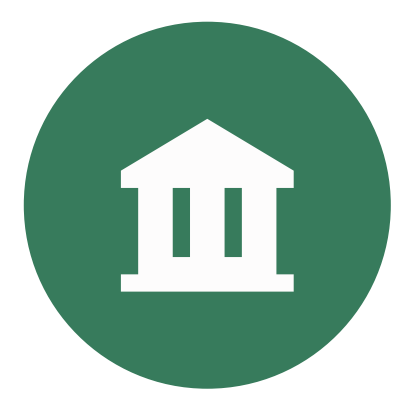

#### 优势:

- 提高效率:节省时间,快速完成文档的制作
- 保持一致性:保证文档格式、风格的一致性
- 专业形象:提供专业、美观的文档模板,提升企业形象

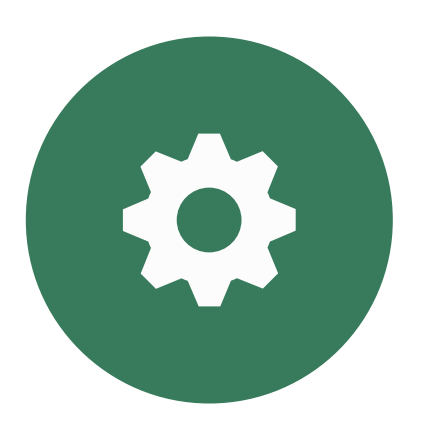

#### 不足:

- 模板限制:模板可能无法满足个性化需求
- 设计局限:模板设计可能过于保守,缺乏创新
- 版权问题: 部分模板可能存在版权问题

# 02 如何选择合适的办公软件模板

#### 根据工作需求选择合适的模板类型

## 明确需求:分析文档用途,确定所需模板类型 商务报告类模板:适用于撰写市场调查、分析报告等

- 工作总结类模板:适用于记录项目进度、成果总结等
- 宣传策划类模板:适用于制作海报、宣传册等
- 简历求职类模板:适用于制作个人简历、求职信等
- 教育培训类模板:适用于制作教学课件、课程安排等
- **预览模板**:在下载前预览模板样式,确保满足需求

## 评估模板的设计风格与美观程度

#### 设计风格:选择与行业、公司文化相符的设计风格

- 商务报告类:简洁、专业
- 工作总结类:简洁、正式
- 宣传策划类: 创意、吸引人
- 简历求职类:清新、简洁
- 教育培训类:简洁、直观

• 字体选择

美观程度:选择设计美观、易于阅读的

模板

- 配色方案
- 布局合理

## 考虑模板的实用性与可修改性

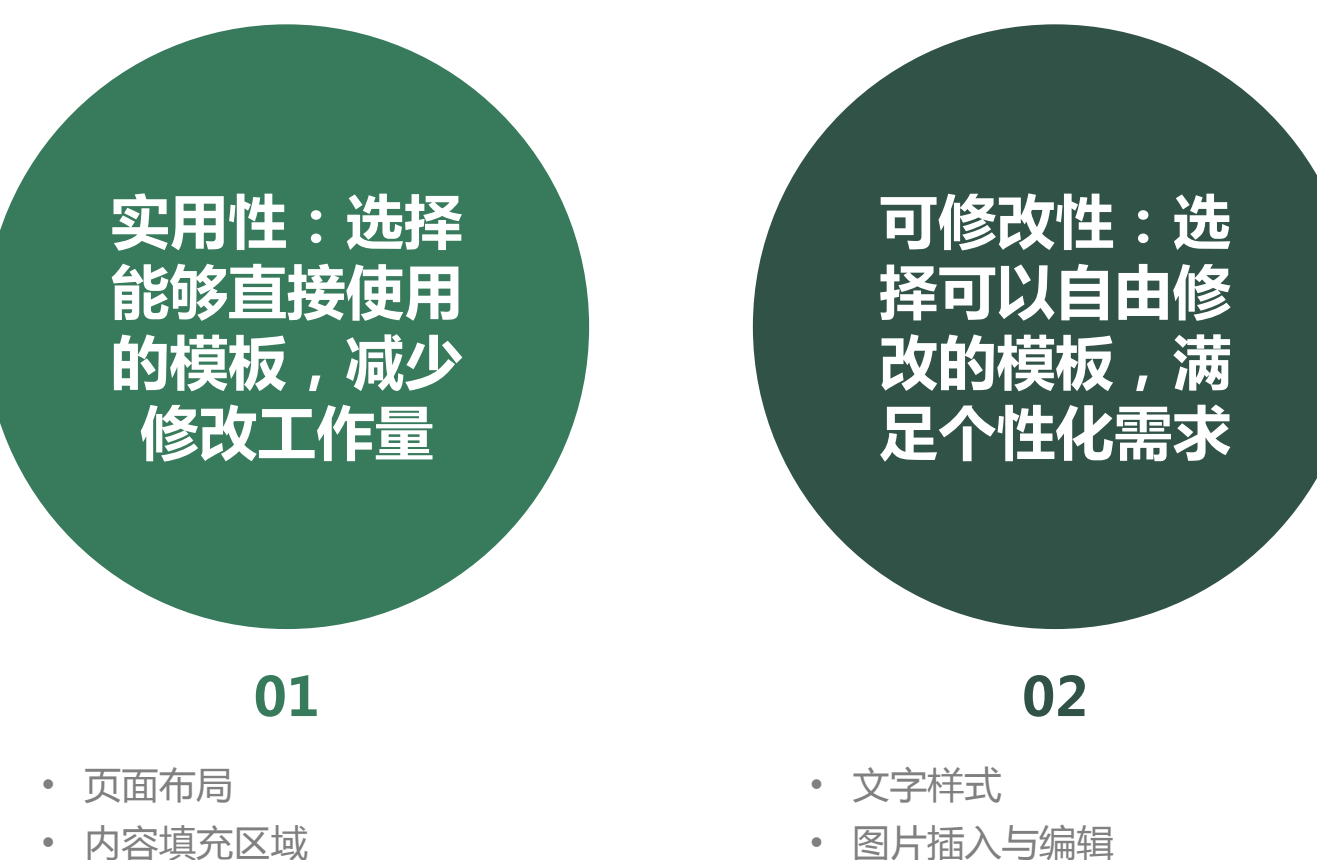

• 表单数据填充

- 内容填充区域
- 表格格式

# 03 办公软件模板的基本使用方法

## 下载办公软件模板的途径与方法

#### 方法:按照以下步骤下载模板

- 打开下载页面
- 选择模板类型
- 点击下载按钮
- 保存到电脑

#### 途径:通过以下途径下载模板

- 官网下载
- 模板网站
- 办公软件内置模板库

## 安装与激活办公软件模板

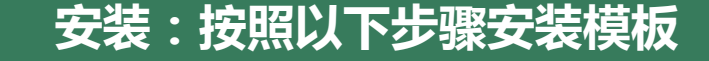

- 打开办公软件
- 点击"文件"菜单
- 选择"新建"
- 在右侧模板列表中选择模板

- 激活:部分模板需要激活才能使用,按 照以下步骤操作
  - 打开办公软件
  - 点击"文件"菜单
  - 选择"模板属性"
  - 输入激活码

## 使用办公软件模板进行文档制作

#### 打开模板:按照以下步骤打开模板

#### 编辑模板:按照以下步 骤编辑模板

#### 保存文档:按照以下步 骤保存编辑后的文档

- 打开办公软件
- 点击"文件"菜单
- 选择"新建"
- 在右侧模板列表中选择模板

- 修改文字内容
- 替换图片
- 调整格式设置

- 点击"文件"菜单
- 选择"保存"
- 为文档命名并选择保存路径

以上内容仅为本文档的试下载部分,为可阅读页数的一半内容。如要下载或阅读全文,请访问: <u>https://d.book118.com/318003023137006130</u>